# 第3章 各種機能・メニュー項目

1. ログイン・ログアウト

(1)ログイン概要

積立貯蓄・財形サポーターへのログインには、①Secure Matrix(第一認証)画面・②第二認証画面の、2段階での認証が必要となります。下記のURLからログインします。

URL: <u>https://www04.smtb.jp/TSUPPORTLOGIN/</u>

(2)ログイン方法(初回)

<u>•Secure Matrix(第一認証)</u>

以下のとおり入力操作を行います。

① 積立貯蓄・財形サポーターのログイン画面が表示されます。
 ログインボタンをクリックします。

| 三井住友信託銀行 積立貯蓄・財形サポーター                         |   |
|-----------------------------------------------|---|
| 財形サポーターにログインします。                              |   |
| 「ログイン」ボタンを押して次の画面に進んでください。                    |   |
| ※ログイン方法は <u>こ<b>ちら</b>(マニュアル・</u> 手続きガイド ご参照) |   |
| 利用時間:月曜~金曜 8:00~19:00<br>土曜·日曜 8:00~18:00     |   |
| ログインクリッ                                       | ク |

Secure Matrix(第一認証)画面に切り替わります。

「積立貯蓄・財形サポーターにかかるユーザID等のご連絡」に記載の「ユーザID」を入力し、

ログインボタンをクリックします。

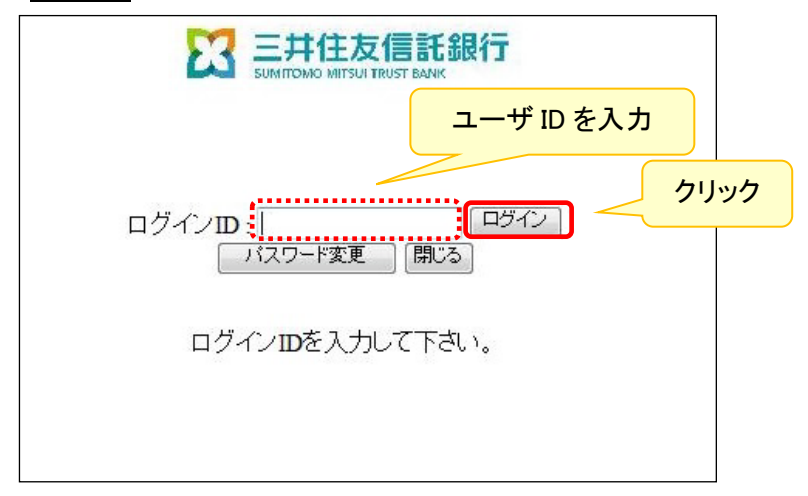

③ 初期パスワード入力画面が表示されます。

「積立貯蓄・財形サポーターにかかるユーザID等のご連絡」に記載の「Secure Matrix(第一認証)初期 パスワード」を入力し、OKボタンをクリックします。

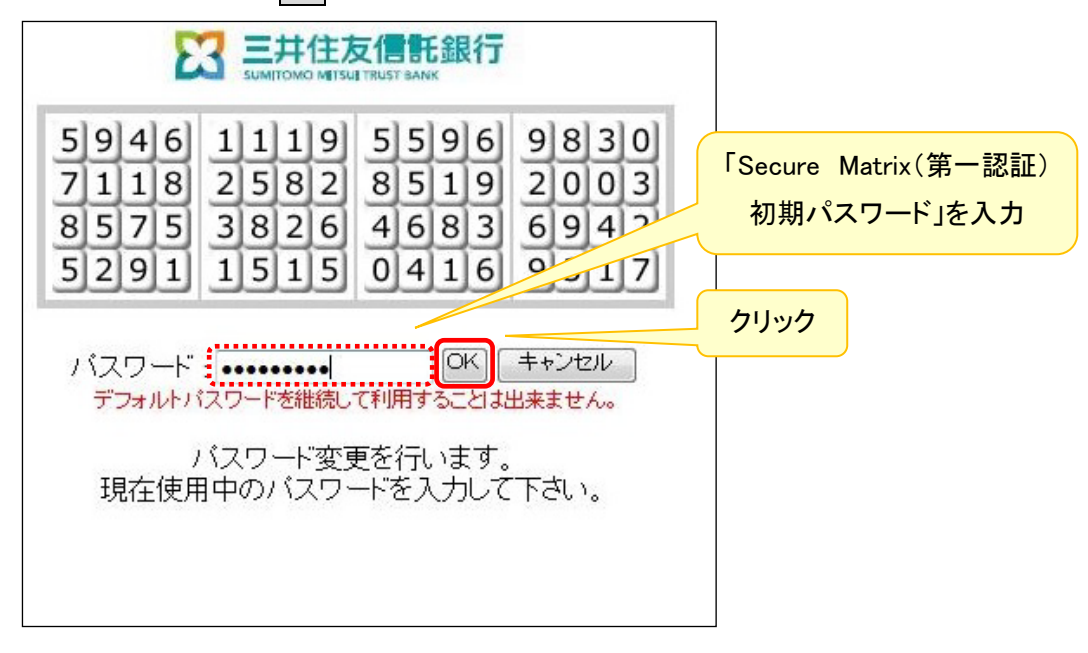

④ 第一認証パスワード変更へ進みます。

次へボタンをクリックします。

※斜線部にお使いのユーザ ID が表示されますので、ご自身のユーザ ID であることをご確認ください。

| ログインID<br>確認              |  |
|---------------------------|--|
| バスワードを変更します。「次へ」を押してください。 |  |
| クリック (次へ) キャンセル           |  |

⑤ マトリクス表が表示されます。

登録したい「位置」に表示されている数字をパスワード欄に入力し、OK ボタンをクリックします。 ※例えば、下記の「位置情報」を登録する場合、①~②に表示された数字を順番どおり入力します。

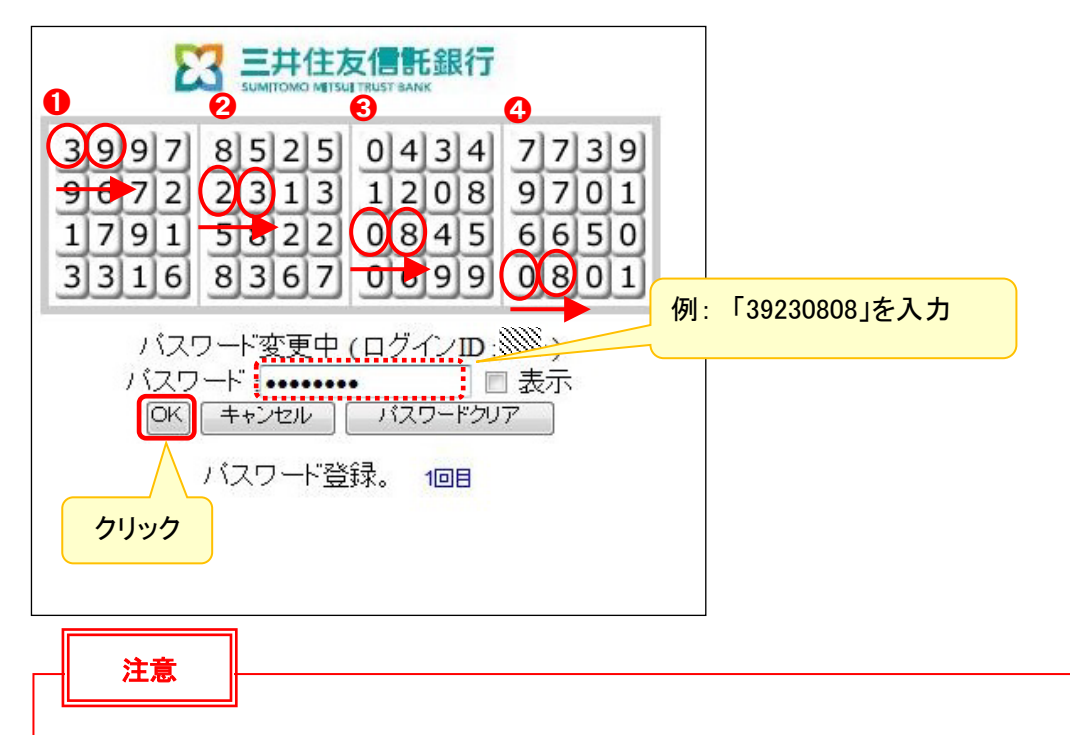

・第一認証パスワードとして、8文字以上の「位置情報」を登録してください。

・システム上、登録できない「位置情報」があります。詳細は「第3章 5.パスワード変更」をご参照ください。

⑥ マトリクス表が更新されます。

⑤で登録した「位置」に表示されている数字を入力し、OK ボタンをクリックします。

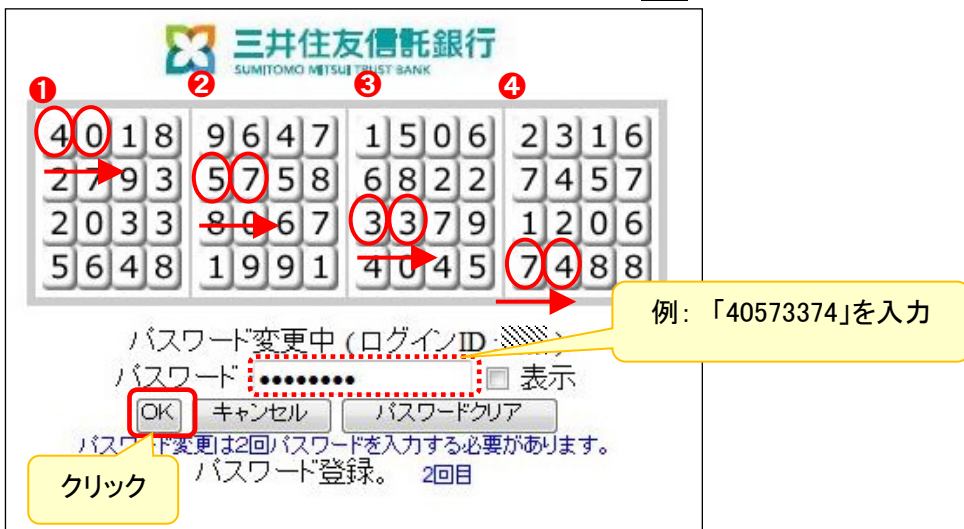

⑦ 登録する「位置情報」の確認画面が表示されます。
 「位置情報」として登録しない箇所には、「O」が表示されます。
 「位置情報」として登録する箇所には、入力する順序が表示されます。
 登録する「位置情報」を確認後、OKボタンをクリックします。

| 1200 0000 0000 0000<br>0000 3400 0000 0000<br>0000 0000 |      |
|---------------------------------------------------------|------|
| パスワード変更中 (ログインID:>>>>>>>>>>>>>>>>>>>>>>>>>>>>>>>>>>>>   |      |
| 確認後よければ、OKを押して下さい。 OK キャンセル                             | クリック |

# <u> 第二認証</u>

Secure Matrix(第一認証)が完了したら、下記に従ってログイン(第二認証)を行います。

①「積立貯蓄・財形サポーターにかかるユーザID等のご連絡」に記載の「ユーザID」「第二認証 初期 パスワード」を入力し、ログインボタンをクリックします。

| 三井住友信託銀行 積立貯蓄・財形サポーター                                       |                      |
|-------------------------------------------------------------|----------------------|
| ログイン認証<br>ログインIDとパスワードを入力し、「ログイン」ボタンをクリックしてくださ<br>い。        | ユーザ ID を入力           |
| ログインDD<br>パスワード<br>※ログインDはSecureMatrix認証画面と同じものを再度入力してください。 | 「第二認証初期<br>パスワード」を入力 |
| <u>ログイン</u><br>クリック                                         |                      |

② 自動的にパスワード変更画面が表示されますので、第二認証パスワードの変更操作を行います。 第二認証初期パスワード・新しく変更する第二認証パスワードを入力し、決定ボタンをクリックします。 ※斜線部にお使いのユーザ ID が表示されますので、ご自身のユーザ ID であることをご確認ください。

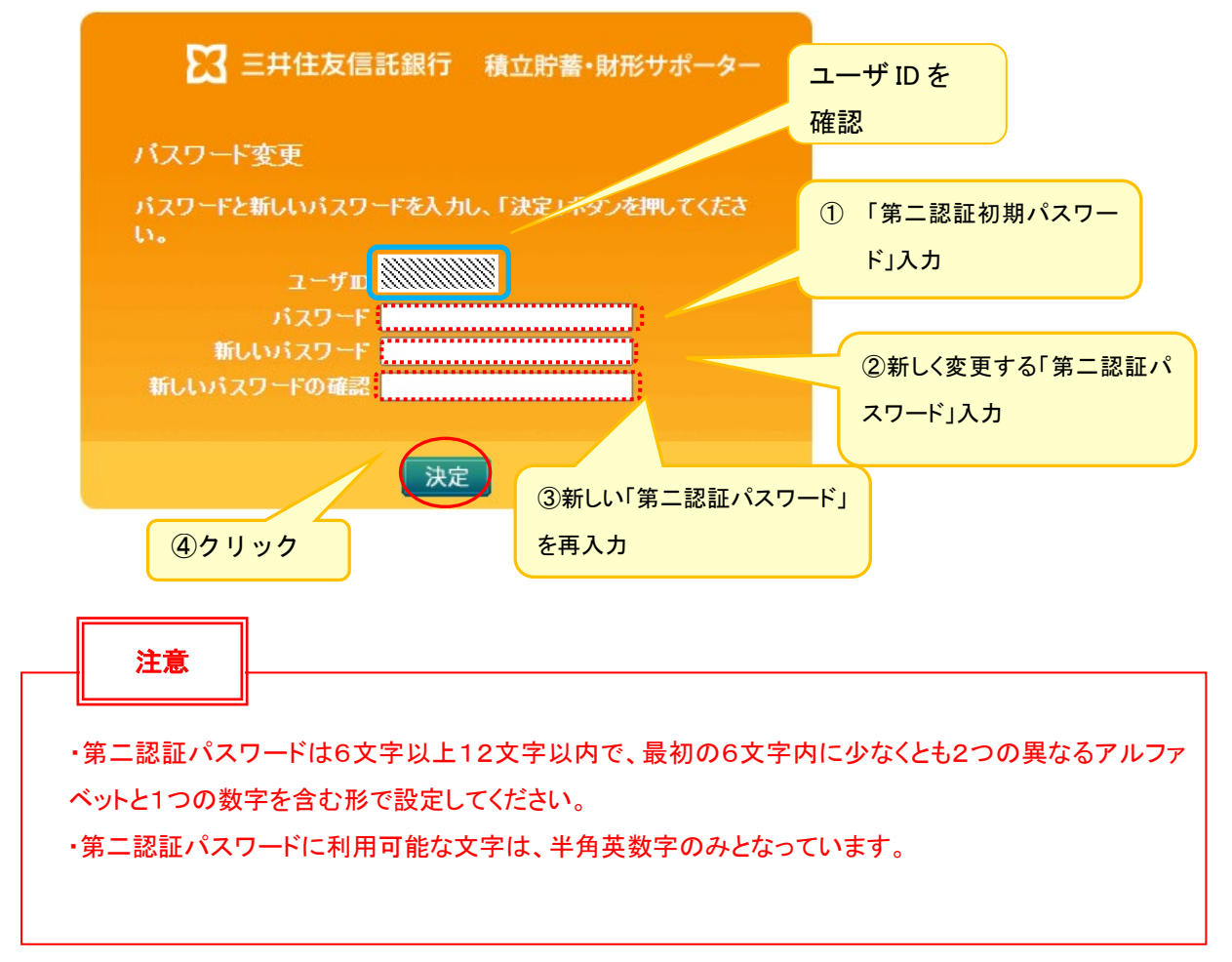

③ パスワード変更が完了すると、下記の変更完了画面が表示されます。
引き続き積立貯蓄・財形サポーターをご利用の方は、業務ログインへ戻る をクリックします。
クリックするとログイン画面が表示されますので、再度新しい第二認証パスワードを入力します。

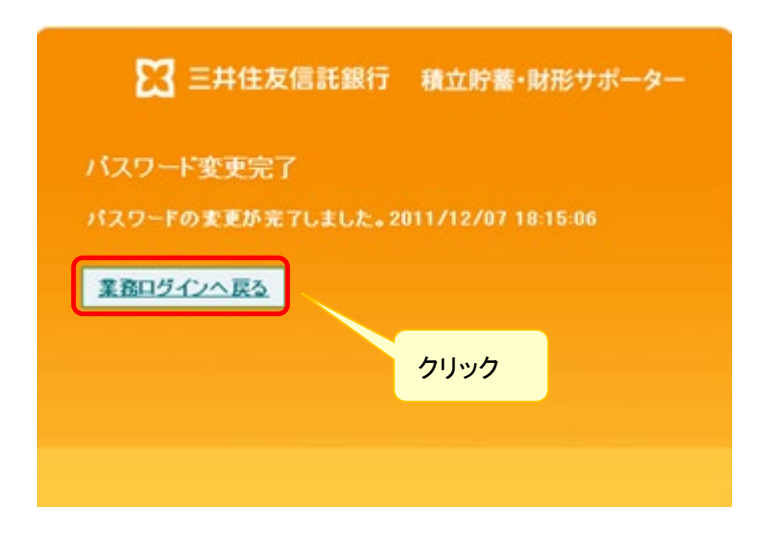

【システム編】 第3章 各種機能・メニュー項目

(3)ログイン方法(2回目以降) ·Secure Matrix(第一認証)

以下のとおり入力操作を行います。

① 積立貯蓄・財形サポーターのログイン画面が表示されます。
 ログインボタンをクリックします。

| 三井住友信託銀行 積立貯蓄・財形サポーター                         |      |
|-----------------------------------------------|------|
| 財形サポーターにログインします。                              |      |
| 「ログイン」ボタンを押して次の画面に進んでください。                    |      |
| ※ログイン方法は <u>こ<b>ちら</b>(マニュアル・</u> 手続きガイド ご参照) |      |
| 利用時間:月曜~金曜 8.00~19.00<br>土曜・日曜 8.00~18.00     |      |
| ログイン                                          | クリック |

②「積立貯蓄・財形サポーターにかかるユーザID等のご連絡」に記載の「ユーザID」を入力し、 ログインボタンをクリックします。

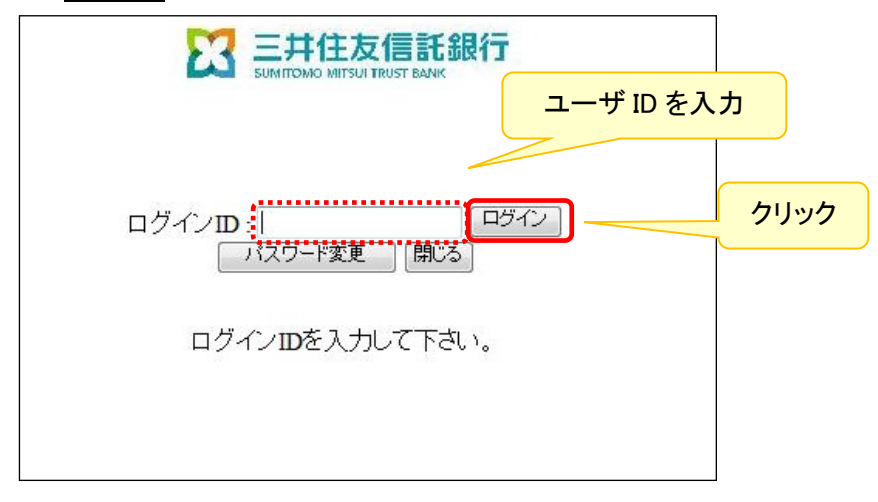

③ パスワード入力画面が表示されます。

勤務先さまにて登録した「位置」に表示されている数字を「パスワード」欄に入力し、OK ボタンをクリック します。

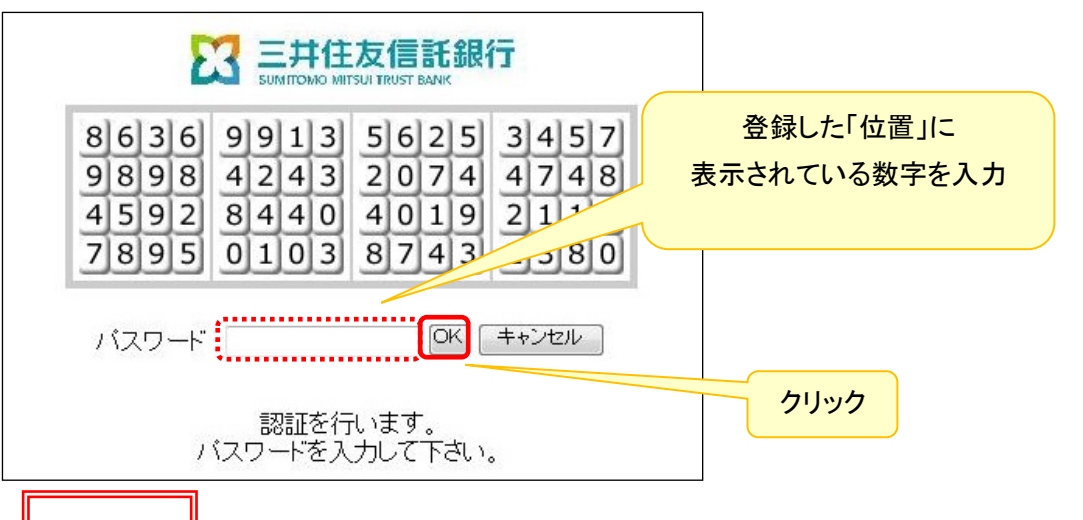

### 注意

・第一認証画面でパスワードを3回誤入力すると、アカウントロック状態となり、第一認証画面に「アタックロックがかかっています。システム管理者に連絡して下さい。」と表示されます。アカウントロック状態は毎時04分、34分に自動解除されますが、自動解除後にパスワードを1回誤入力すると再度アカウントロックとなります。お急ぎでアカウントロック解除を希望される場合は、ライフアドバイザリー部までお電話ください。
・第一認証パスワードを失念した場合はパスワードの再発行手続きを行ってください(「第2章 4. パスワードの再発行手続き」をご参照ください)。

### <u>•第二認証</u>

Secure Matrix(第一認証)が完了したら、「ユーザID」と勤務先さまで登録した「第二認証 パスワード」 を入力し、ログインボタンをクリックします。

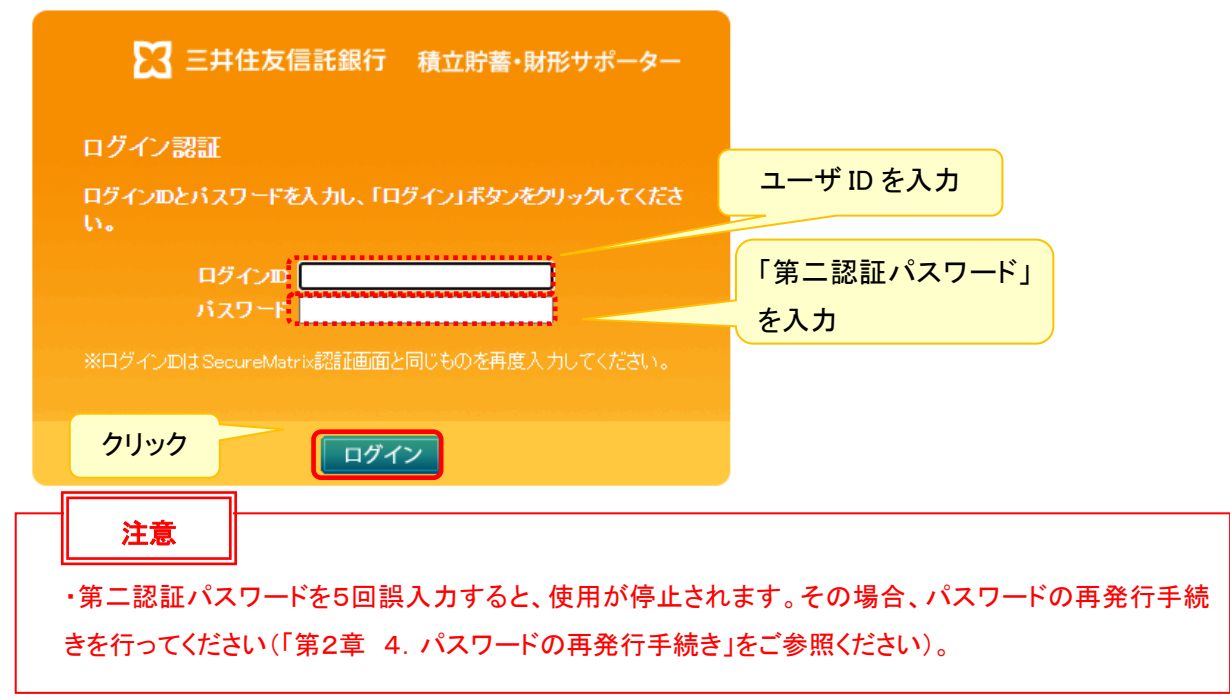

(4)ログアウト

積立貯蓄・財形サポーターのログアウト方法については以下のとおりです。

<u>操作手順</u>

① 積立貯蓄・財形サポーターの各画面右上にあるログアウトをクリックします。

| 3 三井住友信託銀行                  | 積立貯蓄·財形   | サポーター                       |                                              |                                      |                           |                                                | ログア       | ワト |
|-----------------------------|-----------|-----------------------------|----------------------------------------------|--------------------------------------|---------------------------|------------------------------------------------|-----------|----|
| TOP画面(スケジュール)               | お知らせ      |                             |                                              |                                      |                           |                                                | 6tt       | 一覧 |
| お手続きはこちら                    |           |                             |                                              |                                      |                           |                                                | クリッ       | ック |
| 修正後データの送信                   | 1月        |                             |                                              | 2023年2                               | 月                         |                                                | é         | 3月 |
| お手続き履歴                      | E         | 月                           | 火                                            | 水                                    | 木                         | 金                                              | t         |    |
| ご参考データ                      | 29        | 30                          | 31<br>積立日<br>奨励金データ作成…                       | 1                                    | 2                         | <u>5</u><br>積立データ送信締…<br>控除データ(給与…<br>加入者知明細デー | 4         |    |
| マニュアル・編集ツール                 | 5         | 6                           | 7                                            | 8                                    | 9                         | 10                                             | 11        |    |
| 「スワード変更                     | -         | Ē                           | -<br>控除データ(給与…<br>控除データ(賞与…<br>加入者別明細デー…     | _                                    | -                         | 積立日                                            | _         |    |
|                             | <u>12</u> | <u>13</u>                   | <u>14</u><br>拉除データ(給与                        | <u>15</u><br>精立デーク送信締<br>控除データ(給与    | <u>16</u><br>積立データ送信線     | <u>17</u><br>積立データ送信締                          | <u>18</u> |    |
|                             | <u>19</u> | <mark>20</mark><br>病立データ送信線 | 21                                           | <b>22</b><br>潤立日<br><u>控除データ(給与…</u> | <u>23</u>                 | <mark>24</mark><br>摘立日                         | <u>25</u> |    |
| <u>お問い合わせ先はこちら</u>          | <u>26</u> | <b>27</b><br>積立日            | <mark>28</mark><br>積立日                       | 1<br>奨励金データ作成                        | 2<br>控除データ(給与<br>加入者別明細デー | 3<br>積立データ送信線<br>控称データ(給与<br>防約データ(常ち          | 4         |    |
| 前回ご利用日時<br>2023/02/13 11:00 | 5         | 6                           | <b>7</b><br>控除データ(給与<br>控除データ(賞与<br>加入者別明細デー | 8                                    | 9                         | 10<br>現立日                                      | 11        |    |

- ② ログアウトすると下記の画面が表示されログアウトが完了します。
- ③ 再度ログインしたい場合は、ログイン画面へをクリックすると、積立貯蓄・財形サポーターのログイン画面に戻ります。

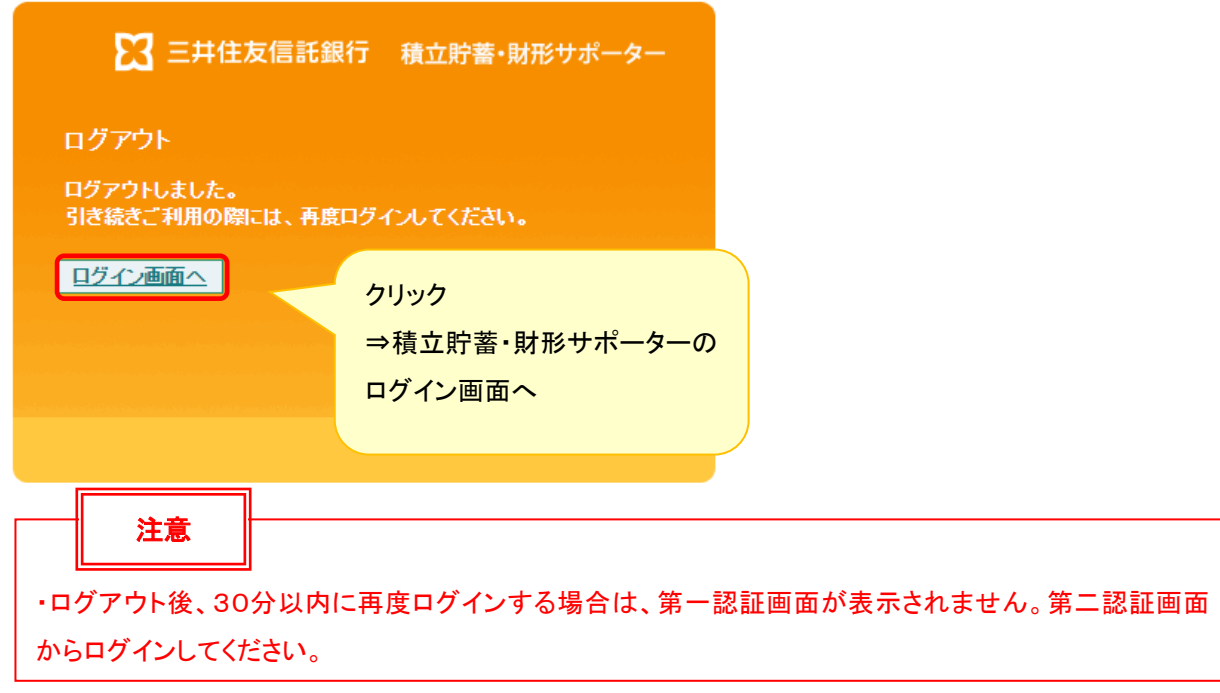

【システム編】 第3章 各種機能・メニュー項目

### 2. TOP 画面

ログイン後、最初に TOP 画面 (スケジュール)が表示されます。

| (2)メニュー<br>【2] 三井住 「毛託銀行                                           | -<br>積立貯蓄・財形ち | (1)5<br>先名・<br><sup>7ポータ-</sup> (3)3 | トポーターIC<br>ユーザID・コ<br>お知らせ                   | )・勤務先番<br>ューザ名                       | <b>号・勤務</b><br>11000000 1234<br>1000000 信託 | 5 ××株式会社<br>太郎                              | (7)ログ<br>ログアウト    | <mark>אסר</mark> |
|--------------------------------------------------------------------|---------------|--------------------------------------|----------------------------------------------|--------------------------------------|--------------------------------------------|---------------------------------------------|-------------------|------------------|
| ▶ TOP画面(スケジュール)                                                    | お知らせ          |                                      |                                              |                                      |                                            |                                             | お知らせ一覧            |                  |
| <ul> <li>▶お手続きはこちら</li> <li>▶修正後データの送信</li> </ul>                  | (4)スケジ        | ュール                                  | 2                                            | 2023年2                               | 月                                          |                                             | 予定登録<br><u>3月</u> |                  |
| <ul> <li>▶ お手続き履歴</li> <li>▶ ご参考データ</li> </ul>                     | 29            | 30                                   | 次<br>31<br>項立日<br>冥励金データ作成                   | 床<br>1                               | *<br>2                                     | 교<br>3<br>構立データ送信線<br>控除データ(給与<br>10入者別明細デー | 4                 |                  |
| <ul> <li>&gt;&gt; マニュアル・編集ツール</li> <li>&gt;&gt; パスワード変更</li> </ul> | <u>5</u>      | <u>6</u>                             | <b>2</b><br>控除データ(給与<br>控除データ(賞与<br>加入者別明細デー | 8                                    | 9                                          | <b>10</b><br>績立日                            | 11                |                  |
|                                                                    | <u>12</u>     | <u>13</u>                            | <u>14</u><br>控除データ (給与                       | <u>15</u><br>講立データ送信締<br>控除データ(給与    | <u>16</u><br>摂立データ送信線                      | <b>17</b><br><sub>精立デー</sub> ク送信締…          | <u>18</u>         |                  |
|                                                                    | <u>19</u>     | 20<br>摂立データ送信線                       | 21                                           | <b>22</b><br>順立日<br><u>時</u> 除データ(給与 | 23                                         | <b>24</b><br>積立日                            | <u>25</u>         |                  |
| <u>お問い合わせ先はこちら</u><br>前回ご利 <u>用日時</u>                              | <u>26</u>     | <b>22</b><br>積立日                     | <b>28</b><br>積立日                             | 1<br>奨励金データ作成                        | 2<br>控除データ(給与…<br>加入者別明細デー…                | 3<br>積立データ送信績<br>控除データ(給与<br>対応データ(賞与▼      | 4                 |                  |
| 2023/02/13 11:00                                                   | 5)前同ご利        |                                      | 2<br>控除データ(給与<br>控除データ(賞与<br>加入者別明細デー        | 8                                    | 9                                          | 10<br>航立日                                   | 11                |                  |

(1)サポーターID・勤務先番号・勤務先名・ユーザID・ユーザ名

ログインしたユーザの情報が表示されます。

(2)メニュー

それぞれの項目をクリックすると各取引画面に遷移します。 ※各メニュー項目の詳しい使い方については、実務編をご参照ください。

| ▶ TOP画面(スケジュール) |
|-----------------|
| ▶お手続きはこちら       |
| ▶ 修正後データの送信     |
| ▶ お手続き履歴        |
| ▶ご参考データ         |
| ▶マニュアル・編集ツール    |
| ▶ バスワード変更       |

| メニュー        | 機能                                           |
|-------------|----------------------------------------------|
| TOP 画面      | 定例事務を表示します。任意でスケジュールを登録していただくこともできま          |
| (スケジュール)    | す。                                           |
| お手続きはこちら    | 現在お手続きが可能な定例事務等を一覧表示します。                     |
| 修正後のデータ送信   | 加入申込データ・積立データ等の送信を行います。                      |
| お手続き履歴      | データファイル送信結果を表示します。                           |
| ご参考データ      | 加入申込データの受付状況の確認等が行えます。                       |
| マニュアル・編集ツール | 職域事業主 WebSite を表示します。職域事業主 WebSite では、各種マニュア |
|             | ル、各種データの編集ツール、サポーター関連帳票、加入者様用の「積立貯           |
|             | 蓄手続きガイド」、各種お問合せ先、よくあるお問合せをご覧いただけます。          |
| パスワード変更     | パスワード変更を行います。                                |

(3)お知らせ ※サポーターログイン時に必ずご確認ください。

・当社からのお知らせが表示されます。

・お知らせを配信した旨のメールが、登録頂いたメールアドレス宛に届きますので、メールが届いたら 積立貯蓄・財形サポーターにログインの上必ずお知らせをご確認ください。

・TOP画面には上位3件(重要度・新着順)のお知らせが表示されます。

・過去のお知らせの内容を確認する場合は、お知らせ一覧をクリックしてください。

※掲載期間の終了したお知らせは、表示されなくなります。

(4)スケジュール

・当月の事務スケジュールが表示されます。

・当日部分は黄色で表示されます。

・平日は白色、土日・祝日は灰色で表示されます。

・登録したい日付をクリックすると、任意のスケジュールが登録できます。 予定登録ボタンでも登録が 可能です。(※登録権限のあるユーザのみ、スケジュール登録が可能です。)

・将来のスケジュールは、7ヶ月先まで登録できます。

予定登録に関する詳細は、「第3章 3. スケジュール・お知らせ (2)任意のスケジュール登録」をご 参照ください。

#### (5)前回ご利用日時

・前回ログインした日時が表示されます。

(例) 2023/02/13 12:00

初回の場合は「初回ログイン」と表示されます。

※ 万一、第三者による不正なログインだと思われる痕跡があった場合は、当社あてご連絡ください。

#### (6)ログアウト

・ログアウトをクリックすると、積立貯蓄・財形サポーターは終了します。

3. スケジュール・お知らせ

(1)スケジュール機能の概要

スケジュールには、積立貯蓄・財形手続きにおいて定例的に行っていただく事務項目があらかじめ登録 されていますが、勤務先さまが任意にスケジュールを追加登録することも可能です。

また、当社から勤務先さまへの連絡事項がある場合には、お知らせ欄にその内容を掲載します。

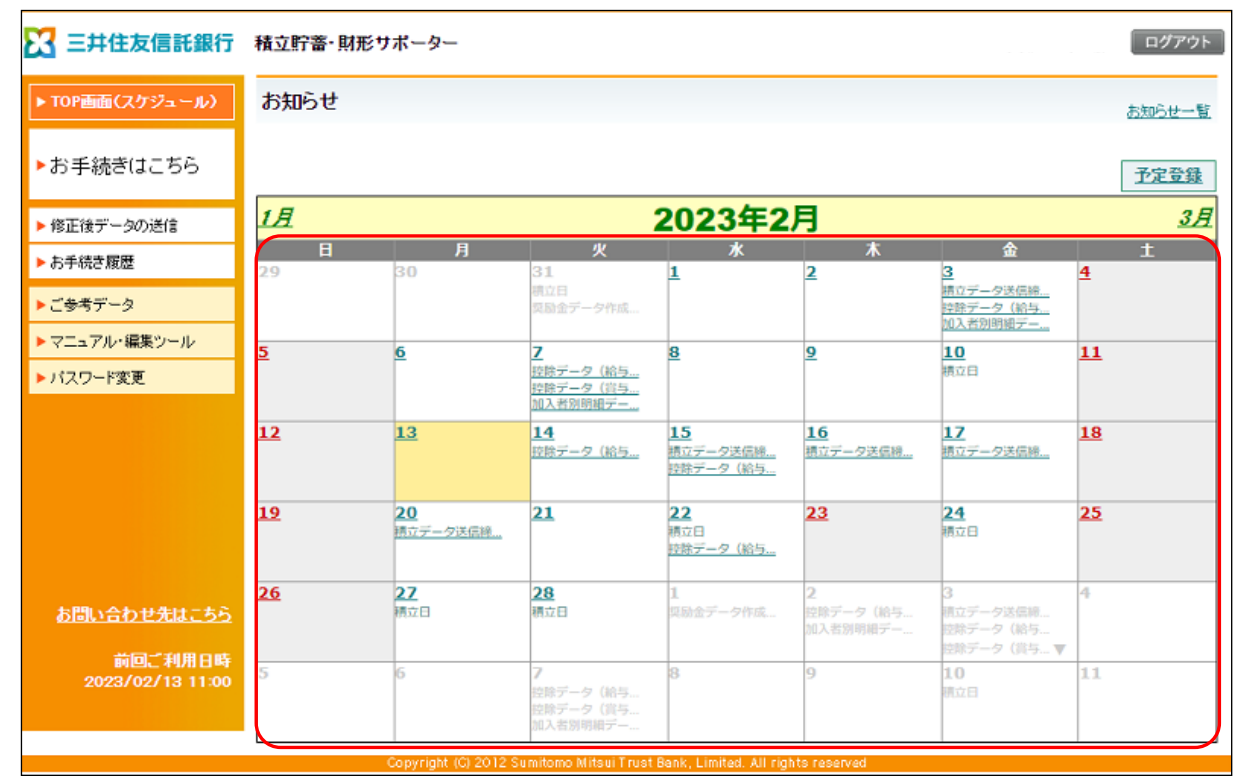

#### 登録済み定例事務項目

| 定例事務項目      | 内容                                 |
|-------------|------------------------------------|
| 積立日         | 給与積立日(=毎月の入金日)が登録されています。           |
| 積立データ送信締切日  | 給与積立日の5営業日前が登録されており、積立データ(給与)の送信締  |
|             | 切日となっています。この日を過ぎると、お手続き可能データ詳細画面にて |
|             | 「修正なし登録」が出来なくなります。                 |
| 控除データ(給与)作成 | 給与分の控除データ作成日です。                    |
| 予定日         |                                    |
| 控除データ(賞与)作成 | 賞与分の控除データ作成日です。(賞与積立のない制度の場合は作成さ   |
| 予定日         | れません)                              |
| 奨励金データ作成予定  | 奨励金データ作成日です。(奨励金制度のない場合、もしくは特定の奨励  |
| B           | 金制度によっては作成されません)                   |

## (2)任意のスケジュールの登録

TOP画面(スケジュール)では、積立貯蓄・財形制度の事務スケジュール(定例事務項目以外のスケ ジュール、例えば社内締切日等)をスケジュールに登録することができます。

<u>※登録されたスケジュールについては、当社でも内容を閲覧することができるため、プライベートなスケ</u> ジュール等については登録しないでください。

#### <u>スケジュールの登録</u>

① トップ画面右上の予定登録または登録したいスケジュールの日付をクリックします。

⇒「スケジュール」登録画面が表示されます。

| 🔀 三井住友信託銀行                  | 積立貯蓄·財形!  | ナポーター                       |                                                   |                                      |                           |                                        | ログアウト                                 |
|-----------------------------|-----------|-----------------------------|---------------------------------------------------|--------------------------------------|---------------------------|----------------------------------------|---------------------------------------|
| ▶ TOP画面(スケジュール)             | お知らせ      |                             |                                                   |                                      |                           |                                        | お知らせ一覧                                |
| ▶お手続きはこちら                   |           |                             |                                                   |                                      |                           |                                        | 予定登録                                  |
| ▶ 修正後データの送信                 | 1月        |                             |                                                   | 2023年2                               | 月                         |                                        | 3月                                    |
| ▶ お手続き履歴                    | <b>E</b>  | 月                           | 火                                                 | <u>水</u>                             | 木                         | 金                                      | t                                     |
| ▶ご参考データ                     | 2.7       | 50                          | 積立日<br>気励金データ作成                                   | Ĺ                                    | 2                         | 3<br>積立データ送信締<br>控除データ(給与<br>加入者別明線デー  |                                       |
| ▶ マニュアル・編集ツール               | <u>5</u>  | <u>6</u>                    | 2                                                 |                                      | 9                         | 10 (DL) d                              | *れかを                                  |
| ▶ パスワード変更                   |           |                             | <u>控除データ(給与…</u><br><u>控除データ(賞与…</u><br>加入者別明細デー… |                                      |                           | クリック                                   | ייייייייייייייייייייייייייייייייייייי |
|                             | <u>12</u> | <u>13</u>                   | <u>14</u><br>控除データ (給与                            | <u>15</u><br>講立データ送信締<br>控除データ(給与    | <u>16</u><br>積立データ送信時     | 17<br>摘立データ送信縮                         |                                       |
|                             | <u>19</u> | <mark>20</mark><br>請立データ送信線 | <u>21</u>                                         | <b>22</b><br>積立日<br><u>持</u> 除データ(給与 | <u>23</u>                 | <b>24</b><br>積立日                       | <u>25</u>                             |
| <u>あ問い合わせ先はこちら</u>          | <u>26</u> | <b>27</b><br>積立日            | <u>28</u><br>横立日                                  | <b>1</b><br>奨励金データ作成                 | 2<br>控除データ(給与<br>加入者別明細デー | 3<br>積立データ送信線<br>空除データ(給与<br>空除データ(賞与▼ | 4                                     |
| 时回之利用日時<br>2023/02/13 11:00 | 5         | 6                           | 7<br>控除データ(給与<br>控除データ(賞与<br>加入者別明細デー             | 8                                    | 9                         | <b>10</b><br>明立日                       | 11                                    |
|                             |           | Copyright (C) 2012 S        | umitomo Mitsui Trust                              | Bank, Limited. All righ              | ts reserved               |                                        |                                       |

#### 【システム編】第3章 各種機能・メニュー項目

② スケジュールの件名を登録します。(入力は全角のみ、30文字まで入力可能です)

③登録したいスケジュールの日程や内容を登録します。

a. 指定日:登録したいスケジュールが1日のみの場合「指定日」を選択し、日付を入力します。

(yyyy/mm/dd 例 2012/01/20)

- b. 定期指定:登録したいスケジュールが定期的に繰り返す内容の場合、「定期指定」を選択します。
  - ・実施月:登録したい月を選択します(複数選択可能)。
  - ・実施日:週・曜日指定:毎週または〇週目、曜日を選択します。

日付指定:登録したい日付を選択します。

- ・期間:登録するスケジュールの開始日と終了日を入力します(yyyy/mm/dd)。
- ・非営業日への表示:登録したスケジュールが非営業日に当たった際、どのように表示するかを設定し、登録することができます。
- c. 内容:登録したいスケジュールについて内容を記載します。(1,000文字まで)

④複数の勤務先さまの事務取り纏め先として登録されている勤務先さまは、同一サポーターIDを利用されている各勤務先さまの画面に同じスケジュールを表示させることができます。

スケジュール表示の他、スケジュール登録を知らせるメール(登録したスケジュールの当日に送信されま す)を発信する場合には、メール送信範囲を選択します。

⑤スケジュールの登録が終了したら、確認ボタンをクリックしてください。

| 3 三井住友信託銀行            | 積立貯蓄・開形サポーター                                                                  | ログアウ |
|-----------------------|-------------------------------------------------------------------------------|------|
| ・TOP画面(スケジュール)        | スケジュール 登録                                                                     |      |
| お手続きはこちら              | 件名<br>● 指定日 2012/01/20                                                        |      |
| 修正後データの送信<br>お手続き履歴   |                                                                               |      |
| ご参考データ<br>マニュアル・編集ツール | □ 0月 □ 0月 □ 10月 □ 11月 □ 12月<br>実施日 @ 丞・唱日指定 ◎ 日付指定                            |      |
| パスワード変更               |                                                                               |      |
|                       | 期間 開始日 ~終7日<br>非営業日への表示 ※ そのまえ表示 © 約営業日に表示 © 後営業日に表示 © 表示しない                  |      |
| c                     | 内容                                                                            | )    |
|                       | (4) お知らせメール ● 送信しない ○ 全球者のみ ○ サポーターロ内関係者全員<br>度益                              |      |
|                       |                                                                               |      |
|                       | Copyright ICI 2012 Semitonio Mitsui Trust Baski, Limited. All rights reserved |      |

## <u>登録内容の確認</u>

⑥登録した内容に誤りがある場合、修正するボタンをクリックし、修正します。
⑦登録した内容に問題がなければ、決定ボタンをクリックします。

| 🔀 三井住友信託銀行      | 積立貯蓄・財形サポー               | 9-              |         |                   |             |        |      |      | ログアウト |
|-----------------|--------------------------|-----------------|---------|-------------------|-------------|--------|------|------|-------|
| ▶ TOP画面(スケジュール) | スケジュール 登録                | ŧ12             |         |                   |             |        |      |      |       |
| ▶お手続きはこちら       | 以下の内容を登録します<br>件名 給与データ開 | .よろしければ「2<br>88 | 東宅」ボタンを | 申してください。          |             |        |      |      |       |
| ▶ 修正後データの送信     | ●指定日 2012/02/            | 09              |         |                   |             |        |      |      |       |
| ▶ お手続き履歴        | 〇 定期指定<br>実施月            | 01月 0           | 2月 口 3  | 月 口 4月            | 口 5月        | 口 6月   |      |      |       |
| ▶ご参考データ         |                          | 07月 0           | 8月 口 9  | 月 日 10月           | 口 11月       | 口 12月  |      |      |       |
| ▶マニュアル・編集ツール    | 実施日                      | 〇週・曜日指          | 定 〇日付   | 指定                |             |        |      |      |       |
| ▶ パスワード変更       |                          | 口等遗             | 口第1     | 口 第2              | 口 第3        | 口 第4   | 口第5  |      |       |
|                 |                          | 0 848           | 口月曜日    | 口火曜日              | 口水曜日        | 口木曜日   | 口金曜日 | 口土曜日 |       |
|                 | 期間<br>非営業日への表示(          | 開始日<br>) そのまま表示 | 〇 前営業日I | ~ 終了日<br>に表示 〇 後知 | 3<br>「実日に表示 | ○表示しない |      |      |       |
|                 | 内容 給与データ                 | 確認→登録           |         |                   |             |        |      |      | 1     |
|                 | お知らせメール ● 送付             | 思ない 〇金線         | 诸のみ 〇 5 | オポーターの内部          | 關係者全員       |        |      |      |       |
|                 | 修正する                     |                 |         |                   | 央定          |        |      |      |       |
|                 |                          |                 |         |                   |             |        |      |      |       |
|                 |                          |                 |         |                   |             |        |      |      |       |

<u>スケジュールの登録完了</u>

⑧TOPへ戻るボタンをクリックすると、TOP画面(スケジュール)が表示され、登録された日付に スケジュールの件名が表示されます。

| 積立貯蓄・財形サポーター                                              | ログアウト |
|-----------------------------------------------------------|-------|
| スケジュール 登録完了                                               |       |
| 以下の内容で登録を完了しました。2011/12/09 17:29:04<br>作名 給与データ確認日        |       |
| ●指定日 2012/02/09                                           |       |
| ○ 定期指定<br>実施月 □ 1月 □ 2月 □ 3月 □ 4月 □ 5月 □ 6月               |       |
| 口7月 口8月 口9月 口10月 口11月 口12月                                |       |
| 実施日 〇 酒・曜日指定 〇 日付指定                                       |       |
| 口御週 口第1 口第2 口第3 口第4 口第5                                   |       |
| 口日曜日 口月曜日 口火曜日 口水曜日 口水曜日 口金曜日 口土曜日                        |       |
| 期間 開始日 ~ 終了日<br>非営業日への表示 〇そのまま表示 〇前営業日に表示 〇後営業日に表示 〇表示しない |       |
| 内容 総与データ確認→登録                                             | -     |
| お知らセメール ● 送信しない ○ 全録者のみ ○ サポーター取内関係者全員                    |       |
| TOPAZZ                                                    |       |
|                                                           |       |
|                                                           |       |
|                                                           |       |
|                                                           | ・     |

(3)お知らせ機能

TOP画面(スケジュール)のお知らせ欄には、当社からのお知らせが3件まで表示されます。

お知らせ内容表示の優先順位

お知らせの内容によって下記の通り区別があり、優先順位の高い順(「緊急」→「重要」→「必読」 →「参考」→「表示なし」)に表示されます。

新着のお知らせがある場合には、右側に「NEW!」の表示がされ、上位に表示されます。

また、新着のお知らせを配信した際は、登録のメールアドレス宛にご案内メールを送信しております。

| 表示     | お知らせ内容                          |
|--------|---------------------------------|
| 緊急     | 至急、確認が必要なお知らせを掲載しています。          |
| 重要     | 緊急性はありませんが、重要なお知らせを掲載しています。     |
| <br>必読 | 重要度にかかわらず、必ず確認が必要なお知らせを掲載しています。 |
|        |                                 |
|        | その他                             |

| 🔀 三井住友信託銀行      | 積立貯蓄·則 | ドサポーター             |                         |                        |                    |                 | ログアウト  |
|-----------------|--------|--------------------|-------------------------|------------------------|--------------------|-----------------|--------|
| ▶ TOP画面(スケジュール) | お知らせ   | • 2011/12/11       | 0 <u>2274.0</u>         | ラナンスに伴う構築              | 体止のお知らせ            |                 | 5368-W |
| ▶お手続きはこちら       |        |                    |                         |                        |                    | DC7 ボー          | 9      |
| ▶ 修正後データの送信     | 12月    |                    |                         | 2012年1                 | 月                  |                 | 2月     |
| ▶ お手続き履歴        | B      | Л                  | *                       | *                      | *                  | \$              | ± 1    |
| ▶ご参考データ         | 29 J   | 20                 | 26                      | 20                     | 29                 | 30              | 14     |
| ▶マニュアル・編集ツール    |        |                    | _                       |                        |                    |                 |        |
| ▶ バスワード変更       | 1      | *                  | 4                       | 4                      | 2                  | 2               | 2      |
|                 |        |                    |                         |                        |                    |                 |        |
|                 | 8      | 2                  | 10                      | 11<br>12115-2013-      | 12                 | 13              | 14     |
|                 | 15     | 16                 | <b>1.2</b><br>國立戶一分週位時一 | 18                     | 19                 | 20<br>Reference | 21     |
|                 | 22     | 23                 | 24<br>H2B<br>Naff28     | 25<br>9#1#~??>~        | 26                 | 22              | 28     |
|                 | 29     | 30                 | 31                      | 1                      | 2<br>2010/09/09/07 | a               | 4      |
|                 | •      | Copyright (C) 201. | 2 Symforio Mitsui Trus  | Berk, Limited, All rig | Nta national       |                 |        |

# <u>お知らせの確認方法</u>

①確認したいお知らせのタイトルをクリックします。

| 🔀 三井住友信託銀行      | 積立貯蓄·則 | ビサポーター       |                     |                   |                        |                | D777   |
|-----------------|--------|--------------|---------------------|-------------------|------------------------|----------------|--------|
| ▶ TOP画面(スケジュール) | お知らせ   | • 2011/12/19 | 00 <u>VZTAJ</u>     | ラナンスに伴う職時         | 休止のお知らせ                |                | 8366-1 |
| ▶お手続きはこちら       |        | (            | 1)                  |                   |                        | 007 #          | 9      |
| ▶ 修正後データの送信     | 12月    |              |                     | 2012年1            | 月                      |                | 2月     |
| ▶お手続き履歴         | 8      | Л<br>26      | 27                  | *                 | 20                     | 20             | ±      |
| ご参考データ          |        |              | 1                   | 1                 |                        |                |        |
| ▶ マニュアル・編集ツール   | 1      | 2            | 3                   | 4                 | 5                      | 6              | 7      |
| バスワード変更         | F      | P            | - F                 | <b>F</b>          | 1                      | 1              | 2      |
|                 | 8      | 2            | 10                  | 11<br>10185-2018- | 12                     | 13             | 14     |
|                 | 15     | 16           | 17<br>H2F-784#      | 18                | 19                     | 20<br>馬伯堂副440日 | 21     |
|                 | 22     | 23           | 24<br>H2B<br>Raff28 | 25<br>9ポレポートアッ-   | 26                     | 22             | 28     |
|                 | 29     | 30           | 31                  | 1                 | 2<br>15.5 million Free | a .            | 4      |

②お知らせの詳細内容が表示されます。

お知らせ内容に添付ファイルがある場合は、添付ファイル欄にファイル名が表示されますので、 ファイル内容をご確認ください。

| 🔀 三井住友信託銀行      | 種立貯蓄・財形サポーター                                                                                                  | ログアウト |
|-----------------|----------------------------------------------------------------------------------------------------|-------|
| ▶ TOP画面(スケジュール) | お知らせ詳細                                                                                                    |       |
| ▶お手続きはこちら       | 公開日: 2011/12/19 ~ 2012/03/31 更新日:2011/12/19<br>登録番号: 0004256 付加情報:参考 サポーター:DC<br>タイトル: システムメンテナンスに伴う期時体止のお知らせ |       |
| ▶ 修正後データの送信     | 内容:システムメノテナンスのため「DCサポーター」を以下の通り職時休止させていただきます。ご不便を<br>おかけして申し訳ございませんが、ご理解とご了承述語りますようお願い政します。                   |       |
| ▶ お手続き履歴        | 【關時休止期間】2012年1月21日(土)~22日(日)                                                                                  |       |
| ▶ご参考データ         | 2012年2月4日(土)~5日(日)<br>2012年3月31日(土)~4月1日(日)                                                                   |       |
| - ▶ マニュアル・編集ツール |                                                                                                    |       |
| ▶パスワード変更        |                                                                                                    |       |
|                 |                                                                                                    |       |
| -               | *                                                                                                    |       |
|                 | - ARIZZ 102                                                                                                   |       |
|                 | -                                                                                                    |       |
| -               | Ro                                                                                                    |       |
|                 |                                                                                                    |       |
|                 | Copyright (C) 2012 Sumitomo Mittaul Trust Bank, Limited. All rights reserved                                  |       |

<u>TOP 画面(スケジュール)のお知らせ欄に表示されていないお知らせの確認</u> ①お知らせ一覧をクリックします。

⇒「お知らせ一覧」画面が表示されます。

| 3 二并注及语武服行      | 48.57.81.00.34 | 894-9-         |                  |                              |                     |                 | 6979   |
|-----------------|----------------|----------------|------------------|------------------------------|---------------------|-----------------|--------|
| ▶ TOP画面(スケジュール) | お知らせ           | • 2011/12/19   | 10 <u>2774</u>   | テナンスに伴う臨時                    | 体止のお知らせ             | ſ               | 83964- |
| ▶お手続きはこちら       |                |                |                  |                              |                     | DC7 #           | 9      |
| ▶ 修正後データの送信     | <u>12月</u>     |                |                  | 2012年1                       | 月                   |                 | 2,     |
| ▶ お手続き履歴        | B<br>25        | <u>Я</u><br>26 | 次                | *                            | *                   | <b>2</b> 0      | ±      |
| ご参考データ          | 100            |                |                  |                              | 1                   | 100 A           | 100    |
| ▶マニュアル・編集ツール    | 1              | 2              | 3                | 4                            | 5                   | 6               | 7      |
| パスワード変更         | <b>_</b>       | ſ              | - F              | -                            | Î.                  | 1               | Ē.     |
|                 | 8              | 2              | 10               | 11<br>12115-2016-            | 12                  | 13              | 14     |
|                 | 15             | 16             | 17<br>H2F-7800-  | 18                           | 19                  | 20<br>Reversion | 21     |
|                 | 22             | 23             | 24<br>M28<br>M28 | <mark>25</mark><br>分析レポートアッ- | 26                  | 22              | 28     |
|                 | 29             | 30             | 31               | 3                            | 2<br>103.1810(100.F | 3               | ų.     |

②お知らせ内容に添付ファイルがある場合は、添付欄に「あり」が表示されますので、ファイル内容をご 確認ください。

| 🔀 三井住友信託銀行                                     | 積立貯蓄·則 | (形り) | K-9-                                                                        | D777F      |
|------------------------------------------------|--------|------|-----------------------------------------------------------------------------|------------|
| ▶ TOP画面(スケジュール)                                | お知らせー  | -M   |                                                                             |            |
| ▶お手続きはこちら                                      | キーワード  | s    | 战米                                                                          | 2<br>      |
| ▶ 修正後データの送信                                    | 94     | DC   | タイトル・<br>システムメンテナンスに伴う個時体止の影響らせ                                             | 2011/12/19 |
| <ul> <li>▶ お手続き履歴</li> <li>▶ ご参考データ</li> </ul> | TOPARS |      |                                                                             |            |
| ▶マニュアル・編集ツール                                   |        |      |                                                                             |            |
| ▶パスワード変更                                       |        |      |                                                                             |            |
|                                                |        |      |                                                                             |            |
|                                                |        |      |                                                                             |            |
|                                                |        |      |                                                                             |            |
|                                                |        |      |                                                                             |            |
|                                                |        |      |                                                                             |            |
|                                                |        |      | spyright 40 2012 Sumiforio Milloui Trust Back, Limiñad, All rights reserved |            |

# <u>キーワード検索</u>

調べたいお知らせのキーワードを全角で入力し、検索ボタンをクリックしてください。検索したキーワード がタイトルまたは内容に含まれるお知らせが表示されます。

| 🔀 三井住友信託銀行      | 積立貯蓄・財形サポーター                                                                 | <i>□979</i> ト |
|-----------------|------------------------------------------------------------------------------|---------------|
| ▶ TOP画面(スケジュール) | お知らせ一覧                                                                       |               |
| ▶お手続きはこちら       | キーワード 検索                                                                     | 該当1件 1        |
| ▶ 修正後データの送信     | 241ル<br>参考 DC システムメンテナンスに伴う臨時体止のお知らせ                                         | 2011/12/19    |
| ▶ お手続き履歴        | TOPARS                                                                       |               |
| ▶ご参考データ         |                                                                              |               |
| ▶ マニュアル・編集ツール   |                                                                              |               |
| ▶パスワード変更        |                                                                              |               |
|                 |                                                                              |               |
|                 |                                                                              |               |
|                 |                                                                              |               |
|                 |                                                                              |               |
|                 |                                                                              |               |
|                 |                                                                              |               |
|                 |                                                                              |               |
|                 |                                                                              |               |
|                 | Copyright ICI 2012 Sumifore Mittail Trust Bank, Limited. All rights reserved |               |

#### 4. マニュアル・編集ツール

メニュー項目の「マニュアル・編集ツール」をクリックすると、職域事業主 WebSite が表示されます。職域 事業主 Website では、各種マニュアル・各種データの編集ツール等を参照いただけます。 参照方法は以下のとおりです。

①メニュー項目のマニュアル・編集ツールをクリックします。

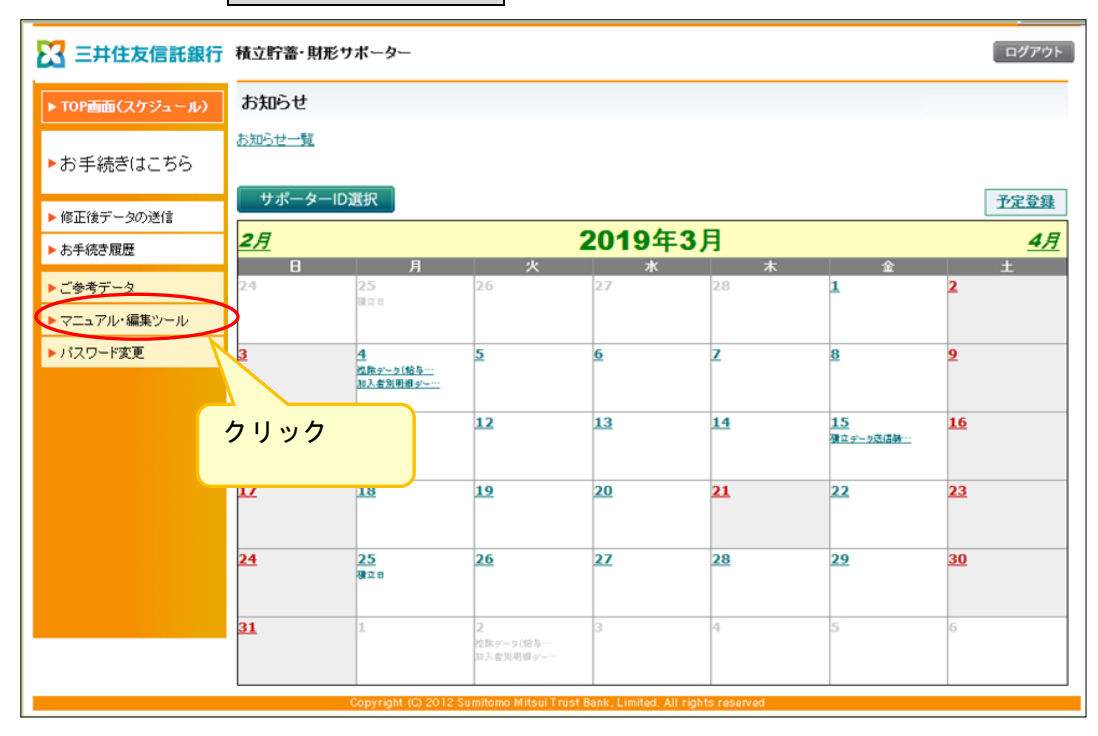

②「外部サイトに接続しようとしています。よろしいでしょうか?」とメッセージが表示されます。 OK をクリックします。

| 🔀 三井住友信託銀行      | 積立貯蓄·財         | www04.smtb.jpの<br>外部サイトに接続しよう  | 内容<br>jとしています。よろしいī   | でしょうか?                |                       | クリッ                            | <u> / ምሳ</u> ኑ |
|-----------------|----------------|--------------------------------|-----------------------|-----------------------|-----------------------|--------------------------------|----------------|
| ▶ TOP画面(スケジュール) | お知らせ           |                                |                       | ОК                    | キャンセル 茸 ト             | IEW:                           | お知らせ一覧         |
| ▶お手続きはこちら       |                |                                |                       | $\smile$              | )8社                   | <u>③換用)</u><br>DCサポータ          | <u>ーへ</u> 予定登録 |
| ▶ 修正後データの送信     | <u>6月</u>      |                                |                       | 2022年7                | 7月                    |                                | <u>8月</u>      |
| ▶ お手続き履歴        | <b>H</b><br>26 | 月<br>27                        | 火<br>28               | 水<br>29               | 木<br>30               | 金<br>1                         | ±<br>2         |
| ▶ご参考データ         |                |                                |                       |                       |                       | <b>_</b>                       | Ē              |
| ▶マニュアル・編集ツール    | <u>3</u>       | 4                              | <u>5</u>              | <u>6</u>              | Z                     | 8                              | <u>9</u>       |
| ▶ バスワード変更       |                |                                |                       |                       |                       |                                |                |
|                 | <u>10</u>      | <b>11</b><br><u> 特験データ (給与</u> | 12                    | 13                    | <u>14</u><br>積立データ送信線 | <u>15</u>                      | <u>16</u>      |
|                 | <u>17</u>      | <u>18</u>                      | <u>19</u>             | 20<br>異動亞線締切日         | 21                    | 22<br>構立日<br>掛金拠出日<br>分析レポートアッ | <u>23</u>      |
|                 | <u>24</u>      | 25                             | <u>26</u>             | 27                    | 28                    | <u>29</u>                      | <u>30</u>      |
|                 | <u>31</u>      | 1                              | 2<br>加入者別明相デー         | 3                     | 4                     | 5                              | 6              |
|                 | •              | Copyright (C) 2012 S           | Sumitomo Mitsui Trust | Bank, Limited. All ri | ights reserved        |                                | ·              |

|                                      | i                   |                         |  |
|--------------------------------------|---------------------|-------------------------|--|
| ~積立貯蓄・財形貯蓄 ご<br>職域事業主Web             | 担当者向け~<br>oSite     |                         |  |
| マニュアル・手続きガイド<br>🛩                    | 各種データ編集ツール          | サポーター関連帳票<br>(事務担当者様向け) |  |
| 各種お問合わせ先<br>セルをクリックする表<br>よくあるお問い合わせ | よくあるお問い合わせ<br>テされます | Coming soon             |  |

③職域事業主 WebSite 内の参照したい項目のセルをクリックすると、リンクが表示されます

# ④「カテゴリ」を選択します。(画面例では「サポーターのお手続き」を選択)

| ホーム > よくあるお問い合わせ                                             |                    |
|--------------------------------------------------------------|--------------------|
| ── よくあるお問い合わせ ──                                             |                    |
| クリック       サポーターのお手続き       積立貯蓄       お届出内容の変更等       意思確認書 | 書類送付先・連絡先          |
| 加入申込データ ×                                                    | <br>- ド関連 <b>~</b> |

5. パスワード変更

積立貯蓄・財形サポーターにログインするパスワードを変更する方法は以下のとおりです。 ※初回ログイン時のパスワード変更については、「第3章 1.ログイン・ログアウト (2)ログイン方法 (初回)」をご参照ください。

(1) Secure Matrix(第一認証) パスワード変更
① 下記の URL からパスワードを変更します。
URL: <u>https://www04.smtb.jp/TSUPPORTLOGIN/</u>

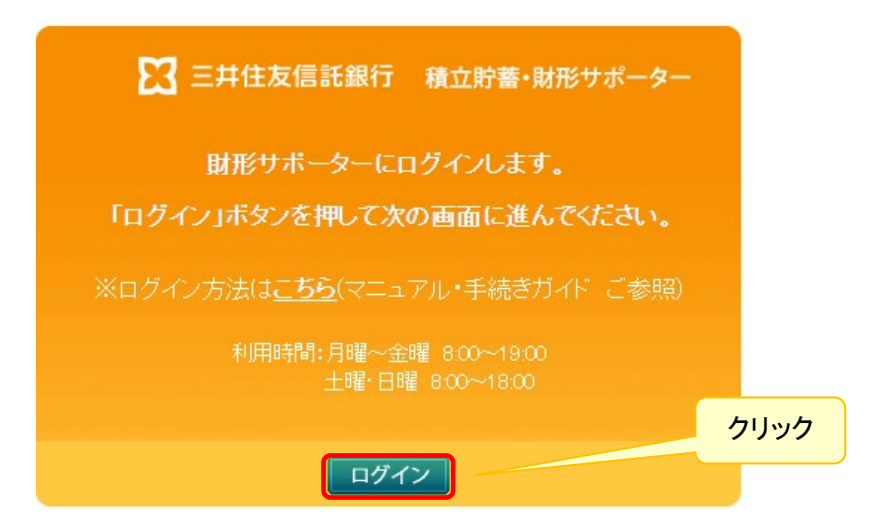

Secure Matrix(第一認証)画面に切り替わります。
 「ユーザID」を入力し、パスワード変更ボタンをクリックします。

| <b>.</b> カ |
|------------|
|            |
|            |
|            |
|            |
|            |

④ パスワード入力画面が表示されます。

現在使用している「Secure Matrix(第一認証)パスワード」を入力しOKボタンをクリックします。

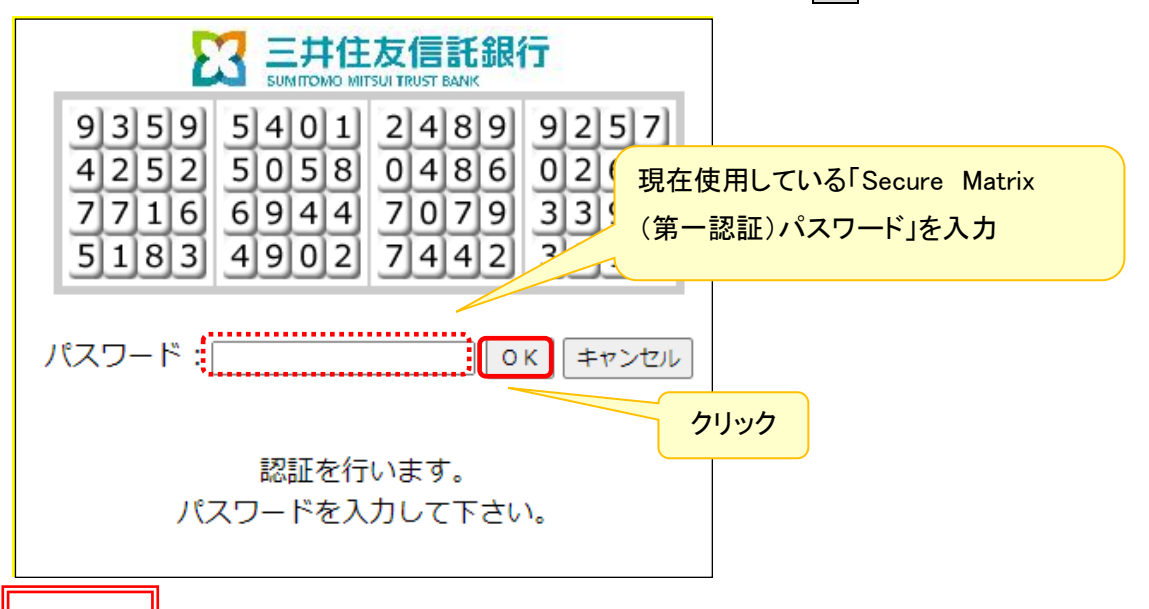

# 注意

・第一認証パスワードを3回誤入力すると、アカウントロック状態となり、第一認証画面に「アタックロック がかかっています。システム管理者に連絡して下さい。」と表示されます。アカウントロック状態は毎時0 4分、34分に自動解除されますが、自動解除後にパスワードを1回誤入力すると再度アカウントロックと なります。お急ぎでアカウントロック解除を希望される場合は、ライフアドバイザリー部までお電話ください。

第一認証パスワードを失念した場合は、パスワードの再発行手続きを行ってください(「第2章 4. パス ワードの再発行手続き」をご参照ください)。

⑤ 第一認証パスワード変更へ進みます。次へボタンをクリックします。

※斜線部にお使いのユーザ ID が表示されますので、ご自身のユーザ ID であることをご確認ください。

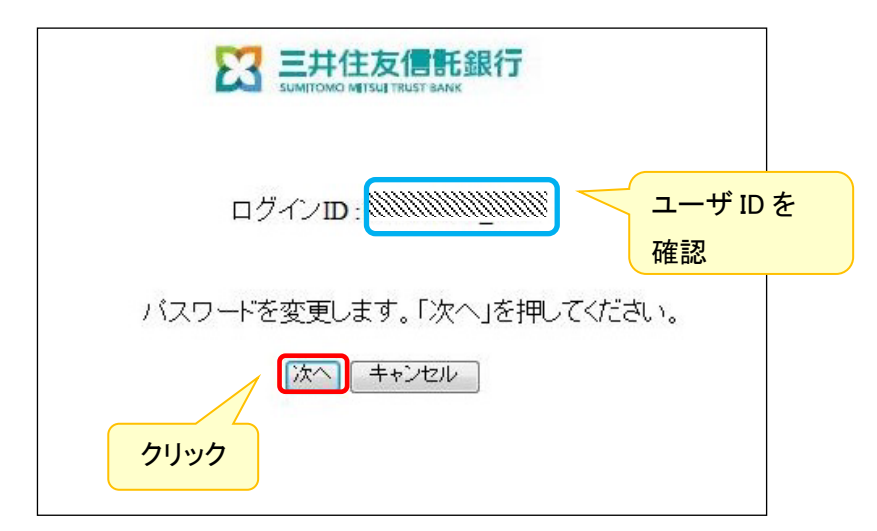

⑥ マトリクス表が表示されます。

新たに登録したい「位置」に表示されている数字をパスワード欄に入力し、OK」ボタンをクリックします。 ※例えば画面例の「位置情報」を新たに登録する場合、①~④に表示された数字を順番どおり入力しま す。

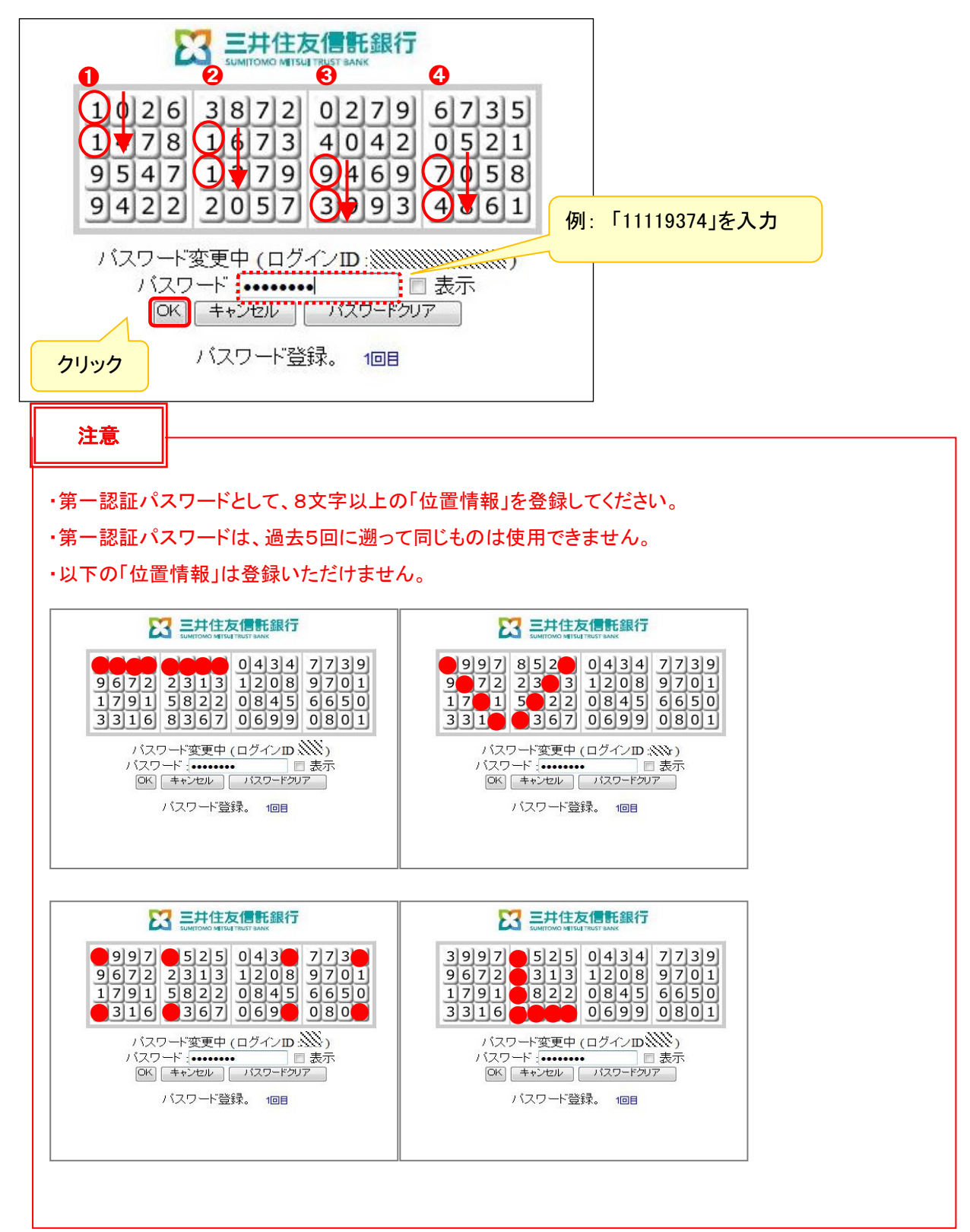

⑦ マトリクス表が更新されます。

前頁⑥で登録した「位置」に表示されている数字を入力し、OK ボタンをクリックします。

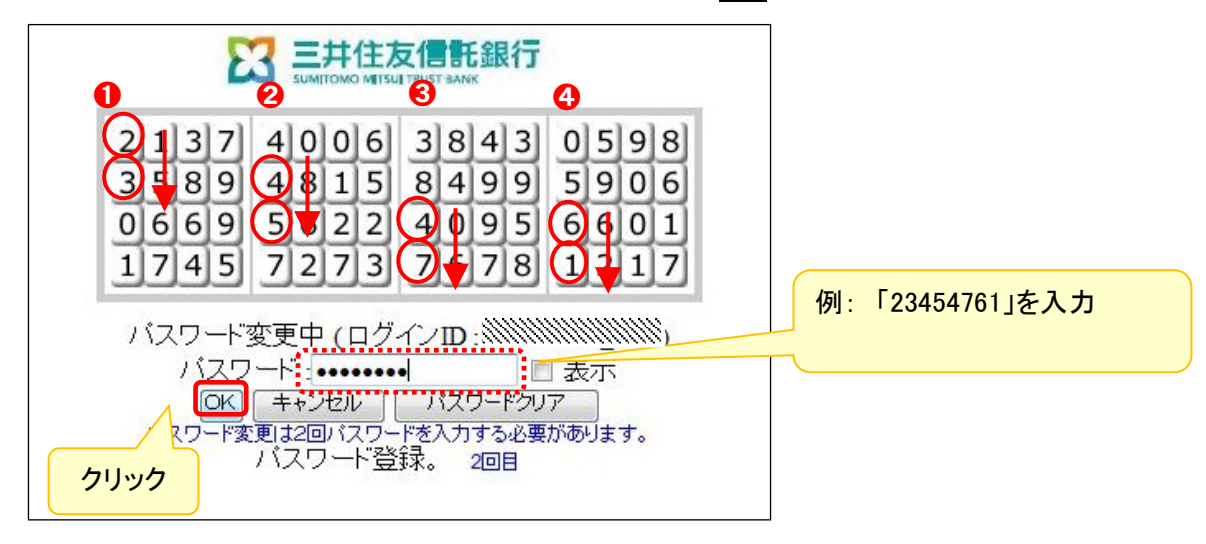

⑧ 登録する「位置情報」の確認画面が表示されます。

「位置情報」として登録しない箇所には「0」が表示されます。

「位置情報」として登録する箇所には、入力する順序が表示されます。

登録する「位置情報」を確認後、OKボタンをクリックします。

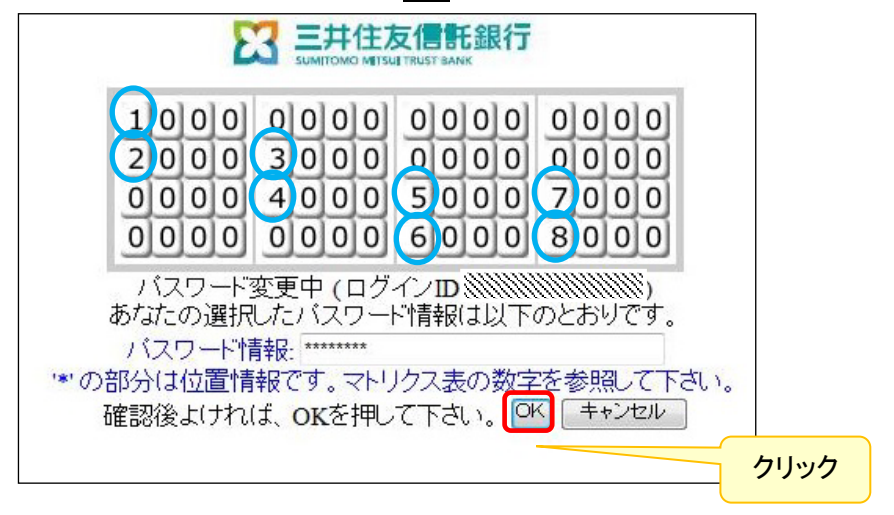

(2)第二認証 パスワード変更

メニュー項目からパスワード変更をクリックするとパスワード変更画面が表示されます。

# パスワード変更内容の入力

①現在使用している第二認証パスワードを入力してください。

②新しく変更する第二認証パスワードを下記の注意事項を確認のうえ、入力してください。

③確認のため②と同じパスワードを入力してください。

④決定ボタンをクリックすると第二認証パスワードが変更されます。

| 🔀 三井住友信託銀行                | 積立貯蓄・財形サポーター                                                         | ①現在の「第二認証パスワー 🤊 |
|---------------------------|----------------------------------------------------------------------|-----------------|
| ▶ TOP画面(スケジュール)           | バスワード変更                                                              | ۴٫Ҳカ            |
| ▶お手続きはこちら                 | バスワードと新しいバスワードを入力し、「決定」ボタンを押してくたさい。<br>パスワード                         |                 |
| ▶ 修正後データの送信               | 新しいバスワード<br>新しいバスワードの確認                                              | ②新しく変更する「第二認証パ  |
| ▶ お手続き履歴                  | ·····································                                | スワード」入力         |
| ▶ こうろう ひ<br>▶ マニュアル・編集ツール | ③新しい「第二認証パスワード」                                                      |                 |
| ▶パスワード変更                  | を再入力 ④クリ                                                             | ック              |
|                           |                                                                      |                 |
|                           |                                                                      |                 |
|                           |                                                                      |                 |
|                           |                                                                      |                 |
|                           |                                                                      |                 |
|                           | Copyright (C) 2012 Sumitomo Mitsui Trust Bank, Limited. All rights r | eserved         |

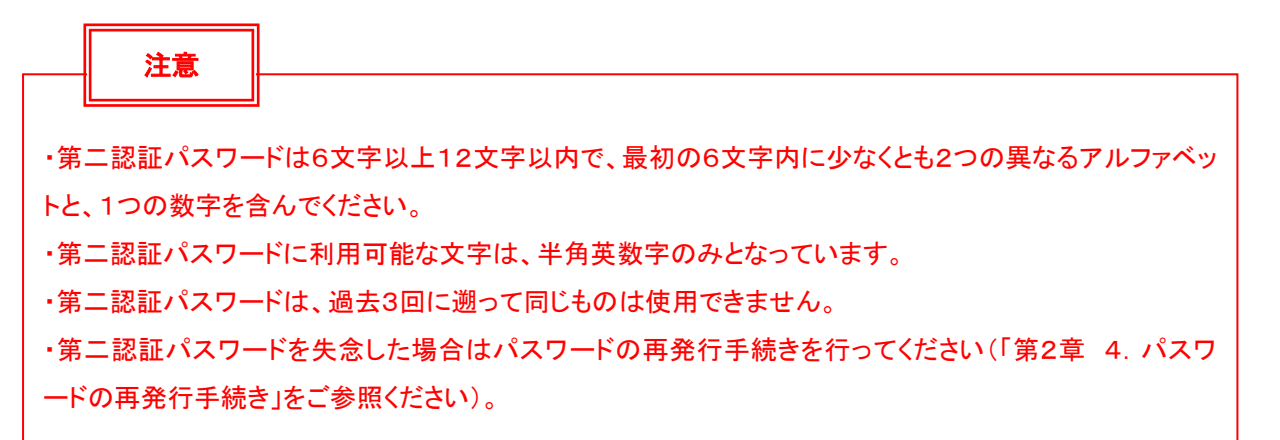

⑤パスワード変更が完了すると、下記の変更完了画面が表示されます。

| 🔀 三井住友信託銀行      | 積立貯蓄・財形サポーター                                                                |
|-----------------|-----------------------------------------------------------------------------|
| ▶ TOP画面(スケジュール) | バスワード変更<br>パスワードの変更が完了」ました。2010/01/10 10:40:46                              |
| ▶お手続きはこちら       | 1X7 P032X075 104.01262012/01/19 194640                                      |
| ▶ 修正後データの送信     |                                                                             |
| ▶お手続き履歴         |                                                                             |
| ▶ご参考データ         |                                                                             |
| ▶マニュアル・編集ツール    |                                                                             |
| ▶ パスワード変更       |                                                                             |
|                 |                                                                             |
|                 |                                                                             |
|                 |                                                                             |
|                 |                                                                             |
|                 |                                                                             |
|                 |                                                                             |
|                 |                                                                             |
|                 |                                                                             |
|                 |                                                                             |
|                 | Copyright (C) 2012 Sumitomo Mitsui Trust Bank, Limited. All rights reserved |